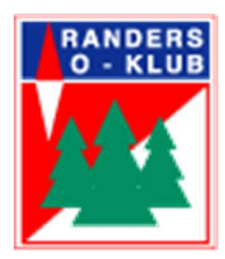

Tilmeldingsprocedure til divisionsmatcher for Randers OK

Herunder kan du se en guide til "O-service" i hvordan du tilmelder dig til divisionsmatcher i divisionssamarbejdet med OK Djurs.

OBS! Det er ikke alle billeder der er vist i guiden. Hvis du får problemer eller har spørgsmål er du velkommen til at kontakte mig på tlf.:51541771 eller på kim.bertil.topp@gmail.com

Kim Topp (løbstilmelder)

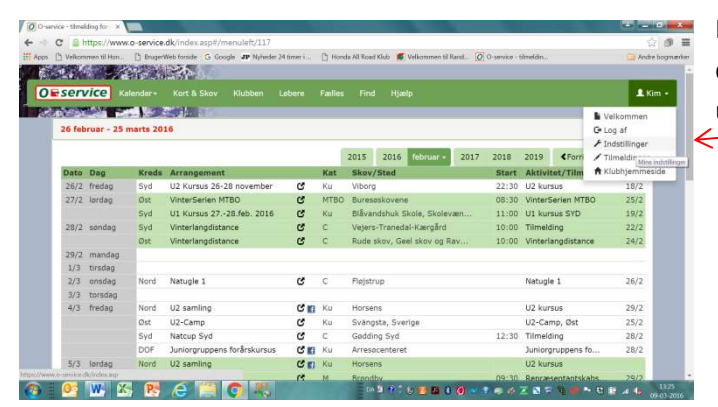

Først skal du have have sat din "O-service" til divisionssamarbejdet med OK Djurs. Det gør du under <u>Indstillinger</u>

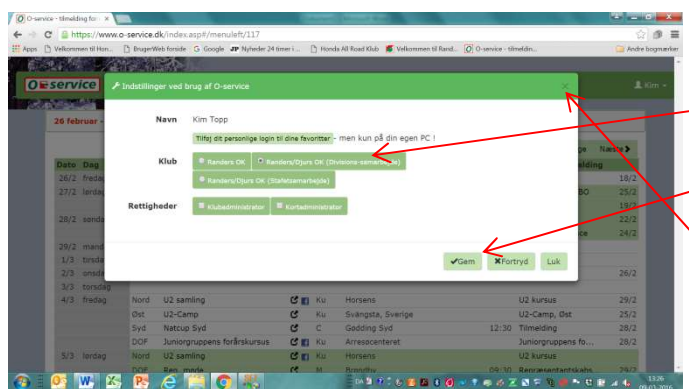

Under "Indstillinger" vælger du

Randers/Djurs OK (Divisionssamarbejde)

Tryk på gem.

Herefter lukker du indstillinger ved at trykke på krydset

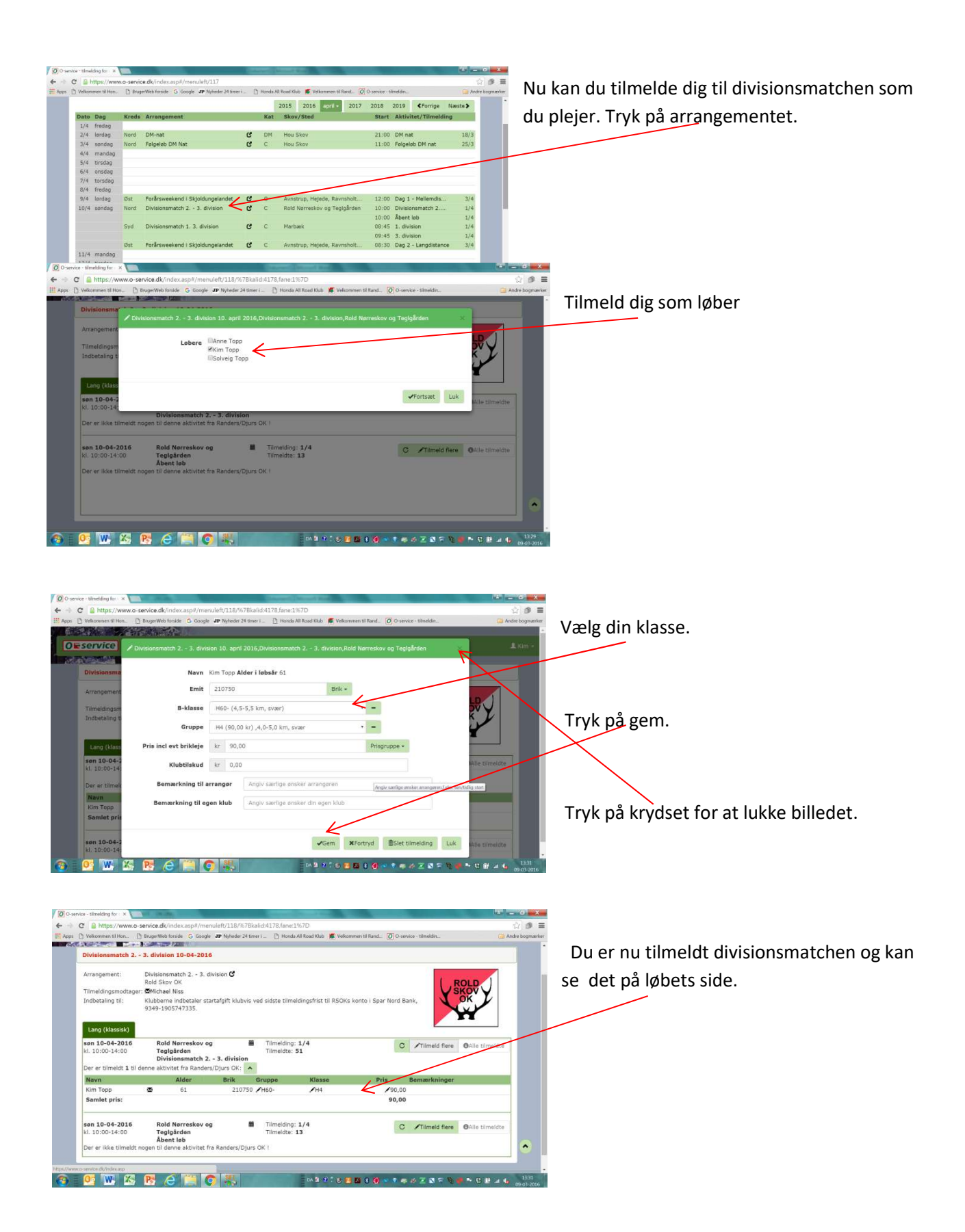

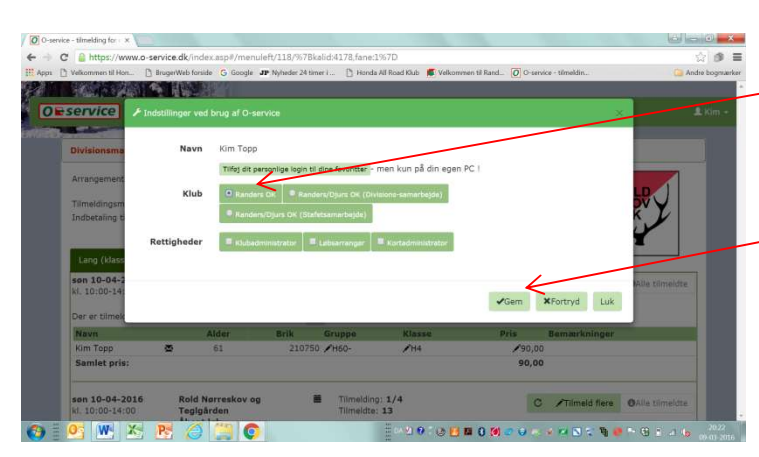

Husk at stille tilbage til <u>Randers OK</u> under indstillinger

Tryk på <u>Gem</u> og luk herefter O-service på normal vis.